## КАК ПОЛЬЗОВАТЬСЯ КАЛЬКУЛЯТОРОМ ОКОН?

С помощью Калькулятора окон на сайте ОкнаТрейд вы можете самостоятельно составить проект оконной конструкции и направить его на расчет любой компании, представленной на сайте ОкнаТрейд.

Перед тем, как приступать к созданию проекта окна, вам необходимо с помощью рулетки замерить высоту и ширину оконного проема. Запишите полученные данные и следуйте простой инструкции по использованию оконного калькулятора.

Если вы по каким-то причинам не смогли разобраться с оконным калькулятором, свяжитесь с нашим менеджером по телефону 8 (499) 648-80-08 или по адресу: <u>admin@oknatrade.ru</u> Вы получите любую необходимую помощь.

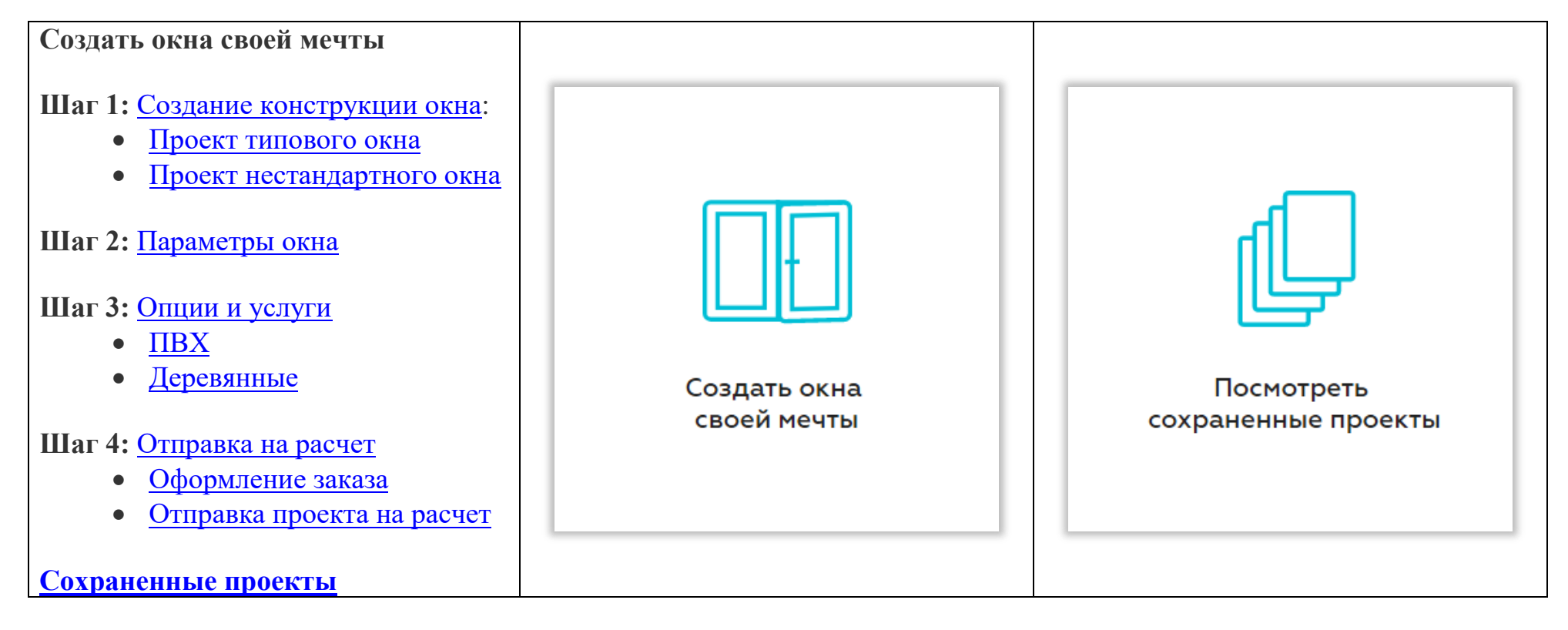

## СОДЕРЖАНИЕ:

# СОЗДАТЬ ОКНА СВОЕЙ МЕЧТЫ

#### Создание конструкции окна:

| ШАГ 1. КОНСТРУКЦИЯ                                                                                                    |                                                                                                    |  |  |
|----------------------------------------------------------------------------------------------------|----------------------------------------------------------------------------------------------------|--|--|
| • Проект типового окна                                                                                                    |                                                                                                    |  |  |
| Стандартное окно:<br>На странице по умолчанию<br>открыт интерфейс для создания и<br>расчета типового окна в<br>классическом его понимании.<br>Если вы хотите получить расчет | Шаг 1 Конструкция Шаг 2 Параметры окна Шаг 3 Опции и услуги Шаг 4 Отправка на расчет<br>стандартное нестандартное Выберите тип окна Укажите размеры окна в мм и типы открывания                                                                                                    |  |  |
| стоимости окна с нестандартными<br>параметрами (форма, размер и<br>т.д.), переключитесь на режим<br>Нестандартное окно.                                                      | Прихая<br>Створка<br>Створка<br>Ство |  |  |
|                                                                                                    | продолжить                                                                                                    |  |  |

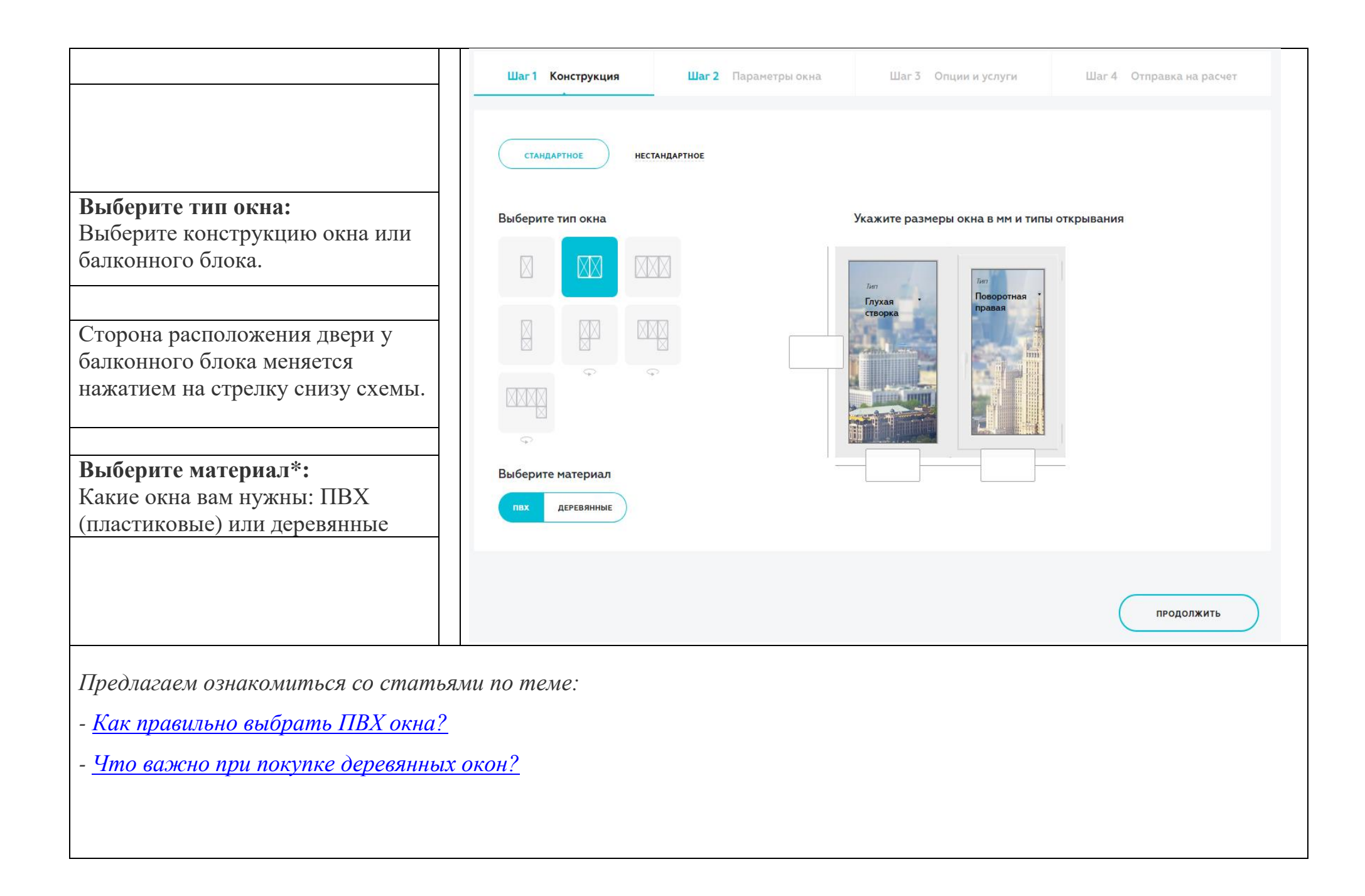

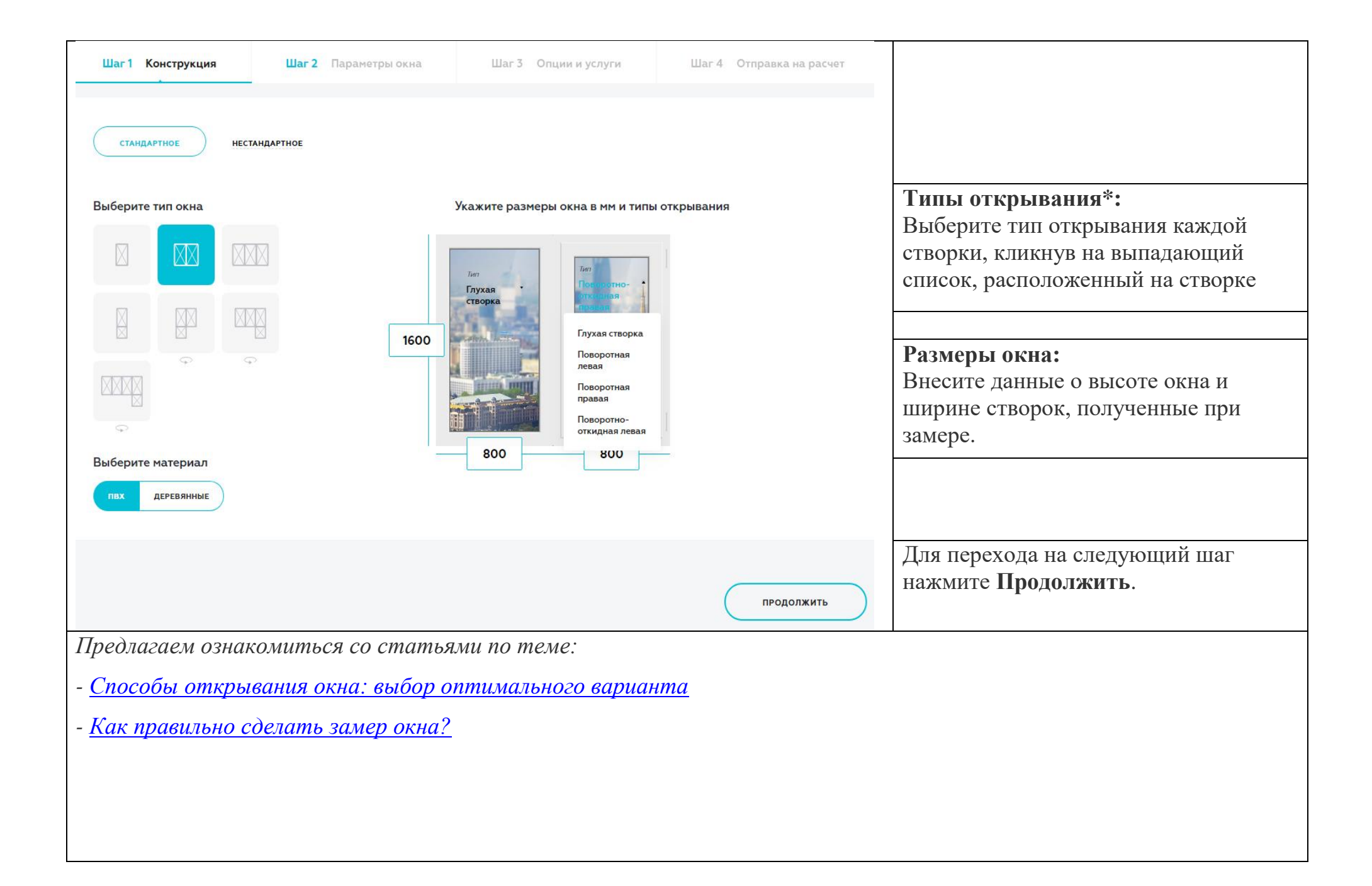

### • Проект нестандартного окна

| <b>Нестандартное окно*</b> :<br>Если вы хотите получить расчет                                                                   | Шаг 1 Конструкция Шаг 2                                                | 2 Параметры окна           | Шаг 3 Опции и услуги | Шаг 4 Отправка на расчет |
|----------------------------------------------------------------------------------------------------|------------------------------------------------------------------------|----------------------------|----------------------|--------------------------|
| стоимости окна с нестандартными<br>параметрами (форма, размер и<br>т.д.), то этот режим для вас.                                 | стандартное нестандартное                                              | $\supset$                  |                      |                          |
| Выберите материал:<br>Какие окна вам нужны: ПВХ<br>(пластиковые) или деревянные                                                  | Материал<br>пвх деревянные                                             | Описание требован          | ий                   |                          |
| Опишите задачу в специальном<br>поле. Также вы можете приложить<br>к заявке файл с фото оконного<br>проема, чертежом или схемой. | ∂ Загрузить чертеж/экскиз                                              |                            |                      |                          |
| Для перехода на следующий шаг<br>нажмите <b>Продолжить</b> .                                                                     |                                                                        |                            |                      | продолжить               |
| Предлагаем ознакомиться со статьям<br>- <u>Окна нестандартной формы – индиви</u><br>- <u>Моллированные (радиусные) окна – эл</u> | и по теме:<br><u>ідуальность вашего дома</u><br>егантное решение неста | <u>а</u><br>индартных задо | <u>au</u>            |                          |

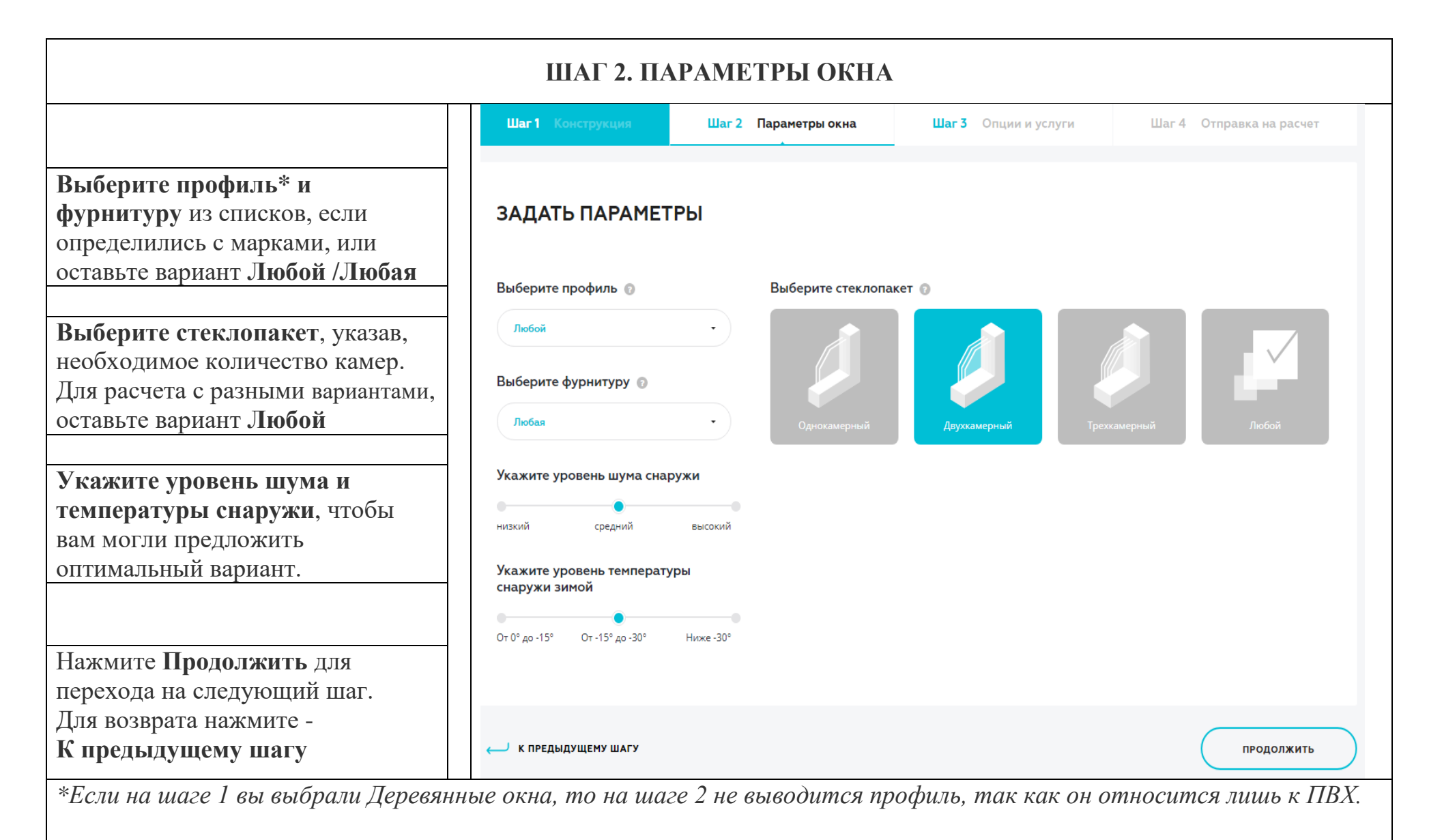

\*\*Вы можете воспользоваться подсказками или ознакомиться со статьями по теме:

- Как выбрать подходящий оконный профиль
- Как оконная фурнитура влияет на функционирование окна
- Сколько камер должно быть у стеклопакета

| ШАГ З. ОПЦИИ И УСЛУГИ                                                                                                    |                                                                                                    |                                               |  |
|----------------------------------------------------------------------------------------------------|----------------------------------------------------------------------------------------------------|-----------------------------------------------|--|
|                                                                                                    | Шаг 1 Конструкция Шаг 2 Параметры ок                                                                                                    | сна Шаг 3 Опции и услуги Шаг 4 Отправка на ра |  |
| На данном шаге вы можете<br>выбрать дополнительные услуги и<br>опции, которые завершат<br>оформление вашего окна*.                                                                                                    | Выберите цвет профиля<br>Оформление изнутри<br>Ламинация<br>Выберите цвет из палитры или seedurme незвание цвета по<br>каталоку Renold                  | Ваша конструкция снаружи                      |  |
| Вы сможете:<br>- выбрать цвет окна с наружной и<br>внутренней стороны;<br>- подобрать подоконник и<br>откосную систему;<br>- обозначить потребность в<br>установке аксессуаров для детской<br>безопасности или проветривания; | Сформление снаружи<br>Ламинация<br>Выберите иеет из палитры или seedurne название цеета по<br>сатапоску Renoit                                          |                                               |  |
| - воспользоваться возможностью<br>заказа демонтажа старых окон и<br>монтажа новых по ГОСТ                                                                                                    | Выберите подоконник •                                                                                                    |                                               |  |
| Далее в инструкции каждый из<br>пунктов будет рассмотрен более<br>детально.                                                                                                    | Выберите другие опции<br>Наружные отливы<br>Москитная сетка<br>Проветривание<br>Детская безопасность<br>Денонтаж и вывоз старого окна<br>Монтаж по ГОСТ |                                               |  |

\*Интерфейс для ПВХ окон немного отличается от интерфейса для **Деревянных конструкций**, подробнее о которых читайте здесь.

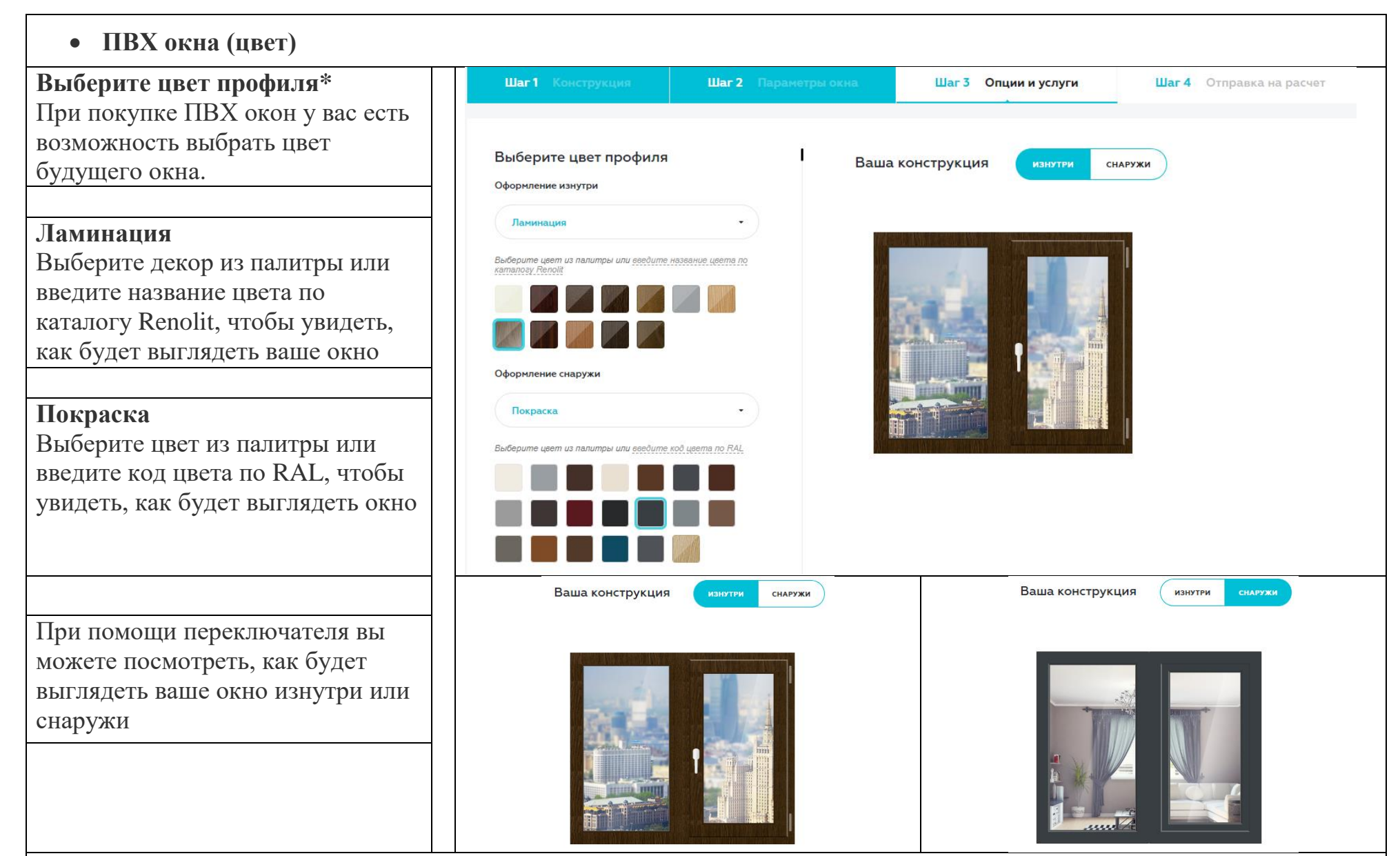

\*Если вы не используете услугу покраски или ламинации, окно по умолчанию останется в классическом белом цвете. \*\*Предлагаем ознакомиться со статьями по теме:

- Цветные окна – яркий акцент в интерьере

#### • Деревянные окна (цвет) Выберите цвет профиля\* Шаг1 Конструкция Шаг 2 Параметры окна Шаг 3 Опции и услуги Шаг 4 Отправка на расчет При покупке деревянных окон у вас есть возможность выбрать Выберите цвет профиля Ваша конструкция цвет будущего окна. ИЗНУТРИ СНАРУЖИ Оформление изнутри Непрозрачная отделка Непрозрачная отделка Покраска, создающая плотное 1 из палитры или введите код цвета по RAL равномерное покрытие и полностью скрывающая структуру дерева. Оформление снаружи Прозрачная отделка Прозрачная отделка Позволяет придать древесине из папитры или введите код ивета по RA необходимый оттенок и при этом оставить видимой структуру древесного волокна. Ваша конструкция Ваша конструкция СНАРУЖИ изнутри СНАРУЖИ При помощи переключателя вы можете посмотреть, как будет выглядеть ваше окно изнутри или снаружи

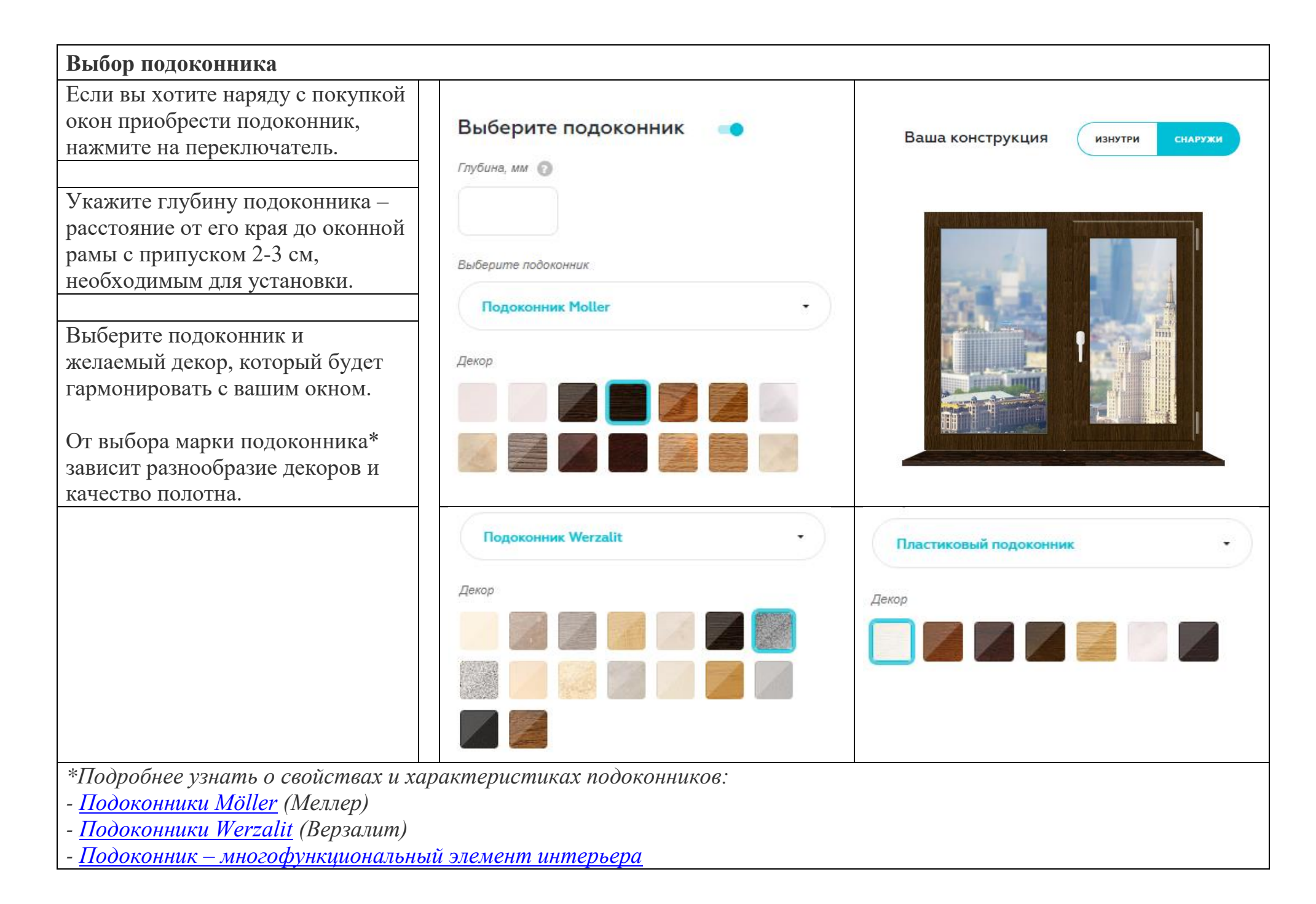

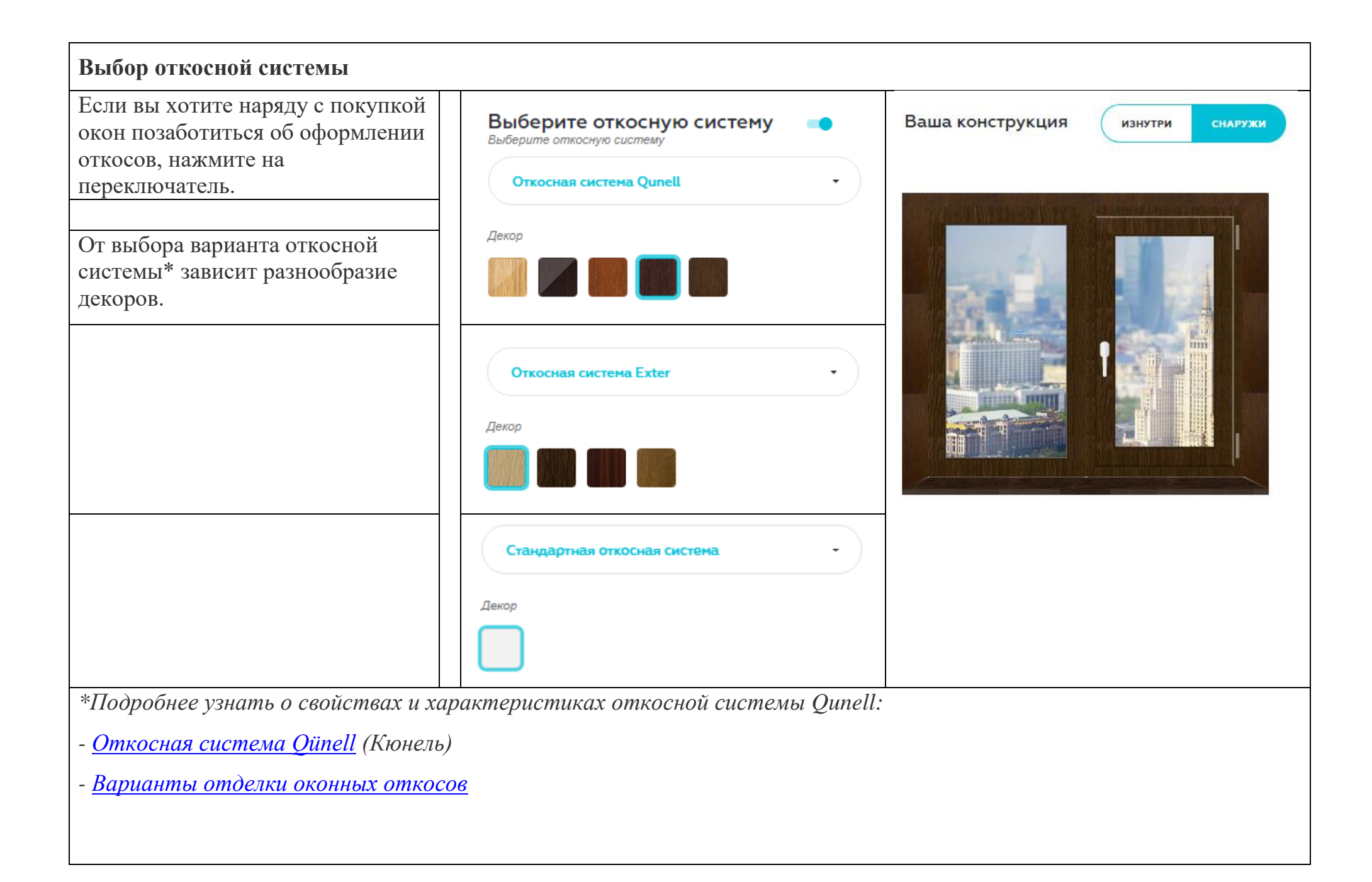

| Выбор других дополнительных опций*                                                                                                    |                                                                                                    |                             |  |  |  |
|----------------------------------------------------------------------------------------------------|----------------------------------------------------------------------------------------------------|-----------------------------|--|--|--|
| Обозначить потребность в других<br>дополнительных услугах или<br>аксессуарах для окон вы можете,<br>поставив галочку в чекбокс.                                                                                                    | Выберите другие опции<br>Наружные отливы<br>Москитная сетка<br>Проветривание<br>Детская безопасность<br>Демонтаж и вывоз старого окна<br>Монтаж по ГОСТ |                             |  |  |  |
| Для перехода к отправка на расчет<br>нажмите Завершить<br>конфигурацию окна.<br>Для возврата нажмите -<br>К прелыдущему шагу                                                                                                    | ← К ПРЕДЫДУЩЕМУ ШАГУ                                                                                                    | ЗАВЕРШИТЬ КОНФИГУРАЦИЮ ОКНА |  |  |  |
| К предыдущему шагу<br>*Подробнее узнать, что представляют собой предлагаемые услуги:<br>- Наружные отливы – неотъемлемый элемент окна<br>- Москитные сетки: особенности выбора<br>- Москитные сетки: особенности выбора<br>- Вентиляция пластиковых окон и зачем она нужна<br>- Вентиляция пластиковых окон и зачем она нужна<br>- Как сделать окна безопасными для детей<br>- Демонтаж окон – стоит ли экономить на услугах профессионалов?<br>- Преимущества монтажа окна по ГОСТ |                                                                                                    |                             |  |  |  |

#### ШАГ 4. ОТПРАВКА НА РАСЧЕТ На данном шаге вы можете: Шаг1 Конструкция Шаг 2 Параметры окна Шаг 3 Опции и услуги Шаг 4 Отправка на расчет - посмотреть на итоговый проект вашей оконной конструкции; - увеличить количество окон, МОЙ ПРОЕКТ добавить окно с такими же параметрами и опциями или Добавить новое окно Двухстворчатое окно (ПВХ) 1600x1600 Подробнее 1 + ДОБАВИТЬ 1. с такими же опциями создать полностью отличающееся + создать новое окно - удалить проект; - выбрать производителей окон из Выбрать производителя окон вашего региона и отправить им заявку на расчет. ВЫБРАТЬ ВСЕХ 10 компаний в вашем регионе Q Введите название компании для поиска Далее в инструкции каждый из ПО БЛИЗОСТИ КО МНЕ ПО РЕЙТИНГУ ПО АЛФАВИТУ ПО ЦЕНЕ Сортировать пунктов будет рассмотрен более окно.рф ОКНА Тисн ИнтерОкна Рейтинг: 4.5 Рейтинг: 3.5 Рейтинг: 3 Рейтинг: 2 ЭКОСТРОЙ ΟΚΗΟ.ΡΦ Окна Тисн ИнтерОкна Минимальная стоимость стандартного Минимальная стоимость стандартного Минимальная стоимость стандартного Минимальная стоимость стандартного поворотно-откидного окна 1 м² (без поворотно-откидного окна 1 м² (без поворотно-откидного окна 1 м² (без поворотно-откидного окна 1 м² (без монтажа) монтажа) монтажа) монтажа) от 2800 руб. от 4783 руб. от 2200 руб. от 2250 руб. BUEPATH выбрать BHEPATH ВЫБРАТЬ

новое окно;

детально.

| Редактирование созданного проекта (оформление заказа)                                                                                                    |                                                                                                    |  |  |  |
|----------------------------------------------------------------------------------------------------|----------------------------------------------------------------------------------------------------|--|--|--|
| Чтобы подробно ознакомиться с                                                                                                    | МОЙ ПРОЕКТ                                                                                                    |  |  |  |
| итогом проделанной работы,<br>нажмите «Подробнее»                                                                                                    | 1. Двухстворчатое окно (ПВХ) 1600х1600 Подробнее — 1 + Добавить новое окно с такими же опциями Собавить С такими же опциями                                                                                                    |  |  |  |
|                                                                                                    |                                                                                                    |  |  |  |
| В раскрывшемся окне вы увидите<br>все ранее выбранные вами<br>параметры.<br>Если вас все устраивает, можете<br>переходить к <u>Выбору</u><br><u>производителя</u> .<br>Если вы хотите отредактировать<br>проект или изменить количество<br>окон, продолжайте чтение. | Двухстворчатое окно (ПВХ) 1600х1600         • Конструкция         Стандартная         • Материал         • Материал         • Фурнитура         Любая         • Стеклопакет         Двухкамерный         • Профиль         Любой         • Оформление изнутри         Ламинация         • Ламинация/покраска профиля изнутри         Кремовый 1379         • Оформление снаружи         Ламинация         • Ламинация         • Уровень шума снаружи         Кремовый 1379         • Уровень шума снаружи         Кремовый 1379         • Уровень шума снаружи         Средний         • Температура снаружи |  |  |  |
| Если вы хотите отредактировать                                                                                                    | МОЙ ПРОЕКТ                                                                                                    |  |  |  |
| проект, нажмите на название<br>вашей конструкции – вы<br>перейдете на Шаг 1 и сможете                                                                                                    | 1. Двухстворчатое окно (ПВХ) 1600х1600 Подробнее – 1 + Добавить новое окно стакими же опцияни Стакими же опцияни                                                                                                    |  |  |  |
| внести правки, на всех последующих шагах.                                                                                                    | Создать новое окно                                                                                                    |  |  |  |

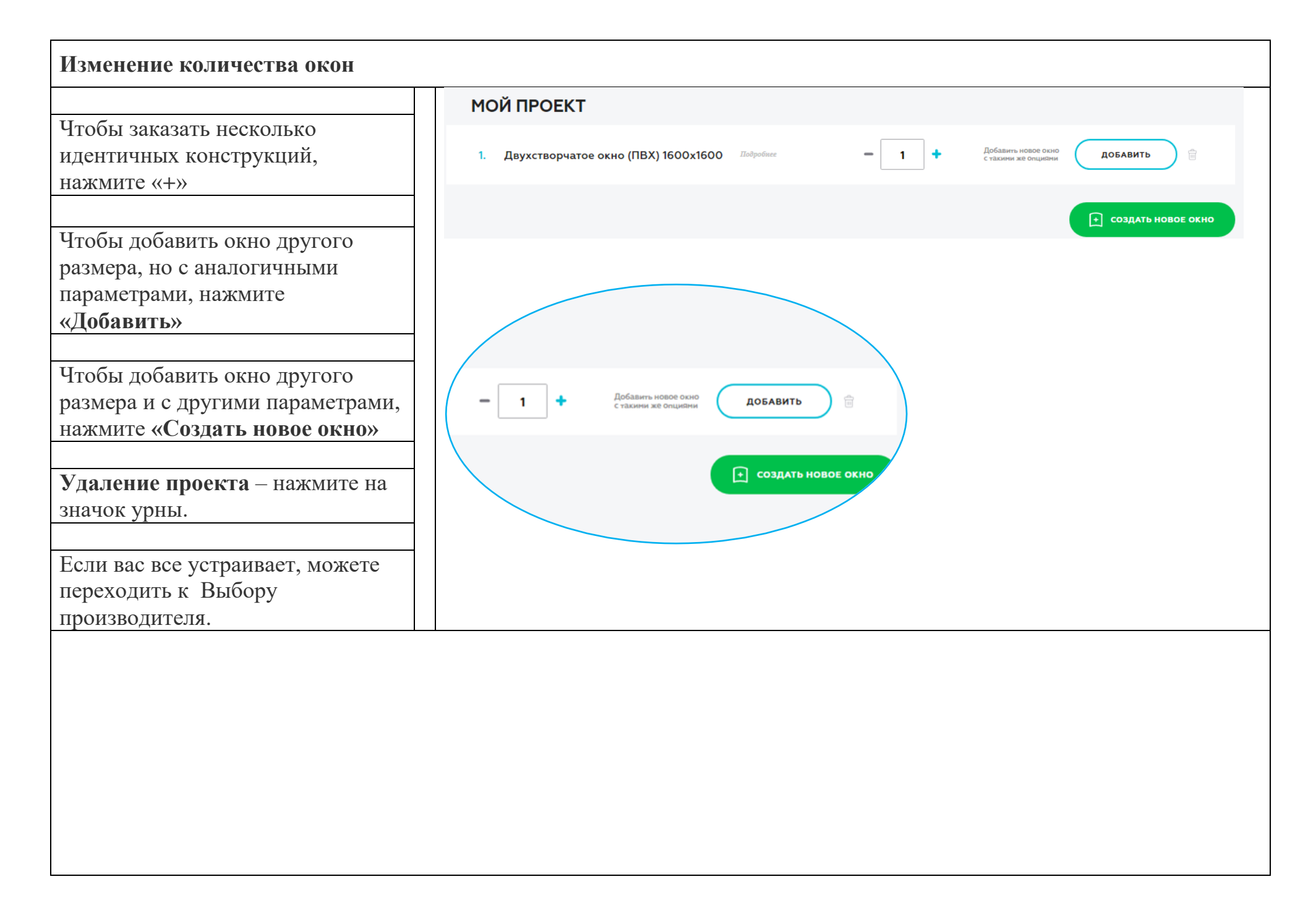

| Выбор производителя окон*                                                                        |                                                                                                    |                                                                                                    |                                                                                                    |                                                                                                    |
|--------------------------------------------------------------------------------------------------|----------------------------------------------------------------------------------------------------|----------------------------------------------------------------------------------------------------|----------------------------------------------------------------------------------------------------|----------------------------------------------------------------------------------------------------|
|                                                                                                  | Выбрать производителя                                                                                                    | я окон                                                                                                    |                                                                                                    |                                                                                                    |
| Чтобы найти интересующую<br>компанию, введите ее название в<br>поле для поиска.                  | 10 компаний в вашем регионе<br>Сортировать: ПО БЛИЗОСТИ КС                                                                              | Веедите название компании для поиска<br>о мне по Рейтингу по алфавиту                                                                              | О                                                                                                    | ВЫБРАТЬ ВСЕХ                                                                                                    |
| Зы можете воспользоваться<br>рункцией сортировки компаний<br>10 важным для себя параметрам.      | жострой                                                                                                    | окнорф                                                                                                    | ОКНА ТИСН-                                                                                                    |                                                                                                    |
| Вы можете отправить проект<br>сразу всем компаниям, нажав<br>«Выбрать всех».                     | Рейтинг: 4.5<br>ЭКОСТРОЙ<br>Минимальная стоимость стандартного<br>поеоротно-откидносо окка I м² (без<br>монтажа)<br>от <b>2800</b> руб. | Рейтинг: 3.5<br>ОКНО.РФ<br>Микиматьная стоимость стандартного<br>поворотно-откидного окна 1 м <sup>2</sup> (без<br>монтажа)<br>от <b>4783</b> руб. | Рейтинг: 3<br>Окна Тисн<br>Минимальная стоимость стандартного<br>поворотно-откидного окна 1 м² (без<br>монтажа)<br>от <b>2200</b> руб. | Рейтинг: 2<br>ИнтерОкна<br>Микималькая стоимость стандартного<br>поворотно-откидного окна 1 м² (без<br>монтажа)<br>от <b>2250</b> руб. |
| Зы можете отправить проект на<br>расчет нескольким компаниям,<br>нажав «Выбрать» рядом с каждой. |                                                                                                    | ВЫБРАТЬ                                                                                                    | •                                                                                                    | ВЫБРАТЬ                                                                                                    |
| Іля подробного ознакомления<br>перейдите на страницу компании,                                   | техносар                                                                                                    | Студия Окон                                                                                                    | FM<br>PLAST                                                                                                    | ПРО-МК                                                                                                    |
| ажав на ее название или логотип.                                                                 | Рейтинг: 0<br>ТехноСар<br>Минималькая стоимость стандартного<br>поворотно-откидного окка 1 м <sup>2</sup> (без<br>монтажа)              | Рейтинг: О<br>Студия Окон<br>Минимальная стоимость стандартного<br>поворотно-откидного окна 1 м <sup>2</sup> (без<br>монтажа)                      | Рейтинг: 0<br>ФМ Пласт<br>Минимальная стоимость стандартного<br>поворотно-откидного окна 1 м² (без<br>монтажа)                         | Рейтинг: 0<br>ПРО-МК<br>Минимальная стоимость стандартного<br>поворотно-откидного окна I м² (без<br>монтажа)                           |
| Тосле спецациого выбора                                                                          | от <b>3600</b> руб.                                                                                                    | от <b>3500</b> руб.                                                                                                    | от <b>2912</b> руб.                                                                                                    | от <b>4400</b> руб.                                                                                                    |
| ажмите кнопку «Отправить на<br>асчет»                                                            | ВЫБРАТЬ                                                                                                    | ✓                                                                                                    | ВЫБРАТЬ                                                                                                    | ВЫБРАТЬ                                                                                                    |

- <u>Как определить надежность оконной компании</u>

| Отправка на расчет                                                          |                                                                                              |
|-----------------------------------------------------------------------------|----------------------------------------------------------------------------------------------|
| Заполните форму отправки:                                                   | Х<br>Укажите ваши данные                                                                     |
| Укажите свое имя и удобный способ для связи с вами;                         | РЕ                                                                                           |
|                                                                             | E-MAIL                                                                                       |
| Лополнительные комментарии                                                  | н сообщение                                                                                  |
| можно внести в поле сообщения.                                              | 57<br>7                                                                                      |
| новости и статьи об окнах.                                                  | Подписаться на рассылку<br>Настоящим даю согласие на <u>обработку</u><br>персональных ланных |
| - После согласия на обработку<br>персональных данных нажмите<br>«Отправить» | отправить                                                                                    |
|                                                                             |                                                                                              |

Ожидайте – выбранные вами компании свяжутся с вами в течение 4 часов.

После отправки заявки на расчет на указанный вам адрес электронной почты поступит **письмо с регистрационными данными**. Они необходимы, чтобы вы всегда могли вернуться к своему проекту, отредактировать его или отправить на расчет другим компаниям.

| СОХРАНЕННЫЕ ПРОЕКТЫ                                                                         |                                                                                              |                       |  |
|---------------------------------------------------------------------------------------------|----------------------------------------------------------------------------------------------|-----------------------|--|
| Чтобы ознакомиться с проектом<br>конструкции, нажмите<br>«Полробнее» – в раскрывшемся       | Главная - Конфигуратор окон - Сохраненные конструкции<br>Сохраненные конструкции в г. Москва |                       |  |
| окне вы увидите все ранее выбранные вами параметры.                                         | 30.11.2017                                                                                   | 💼 удалить выделенное  |  |
|                                                                                             | 1. Одностворчатое окно с балконной дверью (ПВХ) 100х500 Подробнее                            | 🖉 РЕДАКТИРОВАТЬ 👘     |  |
| Если вы хотите внести изменения<br>в свой проект, нажмите<br>«Релактировать» – вы перейлете | 2. Двухстворчатое окно с балконной дверью (ПВХ) 400х1800 Подробнее                           | 🖉 РЕДАКТИРОВАТЬ 📄     |  |
| на Шаг 1 и сможете внести правки, на всех последующих                                       |                                                                                              | • ОТПРАВИТЬ НА РАСЧЕТ |  |
| шагах.                                                                                      |                                                                                              |                       |  |
| Удаление проекта – нажмите на значок урны.                                                  |                                                                                              |                       |  |
|                                                                                             |                                                                                              |                       |  |
| После этих операций вы можете<br><u>отправить проект на расчет</u> .                        |                                                                                              |                       |  |